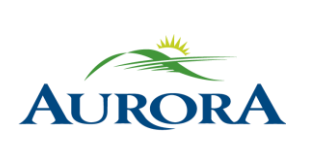

100 John West Way Aurora, Ontario L4G 6J1 (905) 727-3123 aurora.ca

Town of Aurora How to Create an e-Play Account Community Services

# Please follow the steps below to create an e-PLAY account (using our online registration system).

**Note**: You must have an e-PLAY account in order to register online. Once you have created your e-PLAY account, please see "How to Register Online" for detailed instructions on how to register for our programs online.

#### Step 1:

Go to the <u>e-PLAY website</u> and click on the e-PLAY logo.

## *e***-PLAY**

#### Step 2:

Click – "Create an Account" – and fill out the required information.

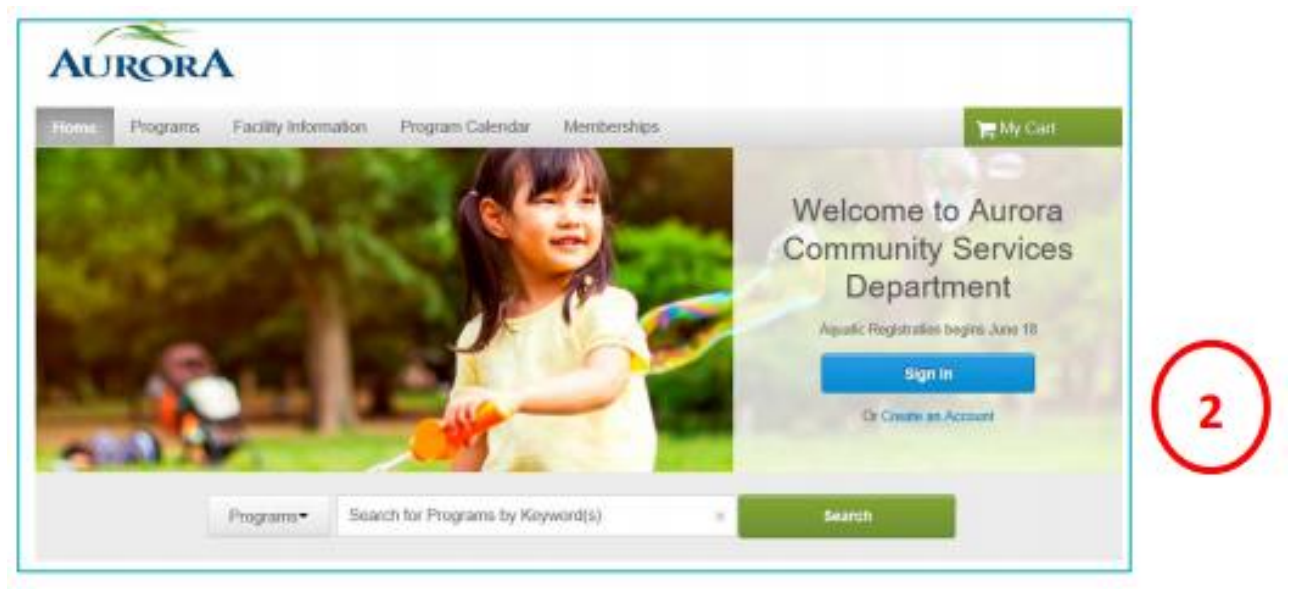

## Step 3:

| Create Account                                                                                       |                                              |                         |                             |                               |        |
|----------------------------------------------------------------------------------------------------|----------------------------------------------|-------------------------|-----------------------------|-------------------------------|--------|
| > Home Page > Create Account                                                                         |                                              |                         |                             |                               |        |
|                                                                                                    |                                              |                         |                             |                               |        |
|                                                                                                    | 0                                            | -0                      | 0                           | - 0                           |        |
| name & address                                                                                       | contact information                          | personal<br>information | emergency contact           | account information           |        |
| Name & Address                                                                                       |                                              |                         |                             |                               |        |
| Please note that in order to creat<br>added to your account during re<br>* Denotes a required field. | te an account for a child you<br>gistration. | i must create an acc    | ount for an adult first. Ad | ditional family members can b | •      |
| First Name                                                                                           |                                              |                         |                             |                               |        |
| * Last Name                                                                                          | $\frown$                                     |                         |                             |                               |        |
| Doe                                                                                                  | ( )                                          |                         |                             |                               |        |
| Street Address 1400 Wellington Street ×                                                              |                                              |                         |                             |                               |        |
|                                                                                                    | $\smile$                                     |                         |                             |                               |        |
| City, Province, Postal Code                                                                          |                                              |                         |                             |                               |        |
| Add Mailing Address (if different free                                                               | om above)                                    |                         |                             |                               |        |
|                                                                                                    |                                              |                         |                             |                               |        |
| Cancel & Return Home                                                                                 |                                              |                         |                             |                               | Next + |

Fill out your personal information, when complete click - "Next".

## Step 4:

Fill out your contact information; when complete, click - "Next".

| Create Account                     |                        |                         |                   |                     |        |
|------------------------------------|------------------------|-------------------------|-------------------|---------------------|--------|
| Home Page = Create Account         |                        |                         |                   |                     |        |
|                                    |                        | -                       | -                 |                     |        |
| 0                                  | 2                      | 0                       | 0                 | 0                   |        |
| name & address                     | contact<br>information | personal<br>information | emergency contact | account information |        |
| Contact Information                |                        |                         |                   |                     |        |
| Please enter your contact informa  | tion.                  |                         |                   |                     |        |
| Denotes a required field.          |                        |                         |                   |                     |        |
| · Liome Diseas                     |                        |                         |                   |                     |        |
| (906) 555-5555                     | _                      |                         |                   |                     |        |
| Cell Phone                         | $\cap$                 | <b>`</b>                |                   |                     |        |
| Coll Costlar                       | (4                     | )                       |                   |                     |        |
| Carrier ¥                          |                        |                         |                   |                     |        |
| Yes, I agree to receive text messa | ges                    |                         |                   |                     |        |
| Email address felaure@aurora.ca    |                        |                         |                   |                     |        |
| Vesi Please email me the latest ne | ws and information.    |                         |                   |                     |        |
| Vest Please mail me the latest nev | vs and information.    |                         |                   |                     |        |
|                                    |                        |                         |                   |                     |        |
| Back Cancel & Return Home          |                        |                         |                   |                     | Next + |

## Step 5:

| Create Account                                                  |                     |                              |                   |                     |        |
|-----------------------------------------------------------------|---------------------|------------------------------|-------------------|---------------------|--------|
| name & address                                                  | contact information | 3<br>personal<br>information | emergency contact | account information |        |
| Personal Information                                            |                     |                              |                   |                     |        |
| Please enter your personal infor<br>* Denotes a required field. | mation.             |                              |                   |                     |        |
| Gender                                                          |                     |                              |                   |                     |        |
| literr must be 12 wars of are or of                             | dar.                |                              |                   |                     |        |
| Date of Birth                                                   |                     |                              |                   |                     |        |
| 06/02/1991                                                      | (5                  |                              |                   |                     |        |
| Head of Household                                               |                     |                              |                   |                     |        |
| Please select appropriate option                                | ~                   |                              |                   |                     |        |
| Occupation                                                      |                     |                              |                   |                     |        |
| Other V<br>Subscription Lists                                   |                     |                              |                   |                     |        |
| -montpoort Lines                                                |                     |                              |                   |                     |        |
| Back Cancel & Return Home                                       |                     |                              |                   |                     | Next + |

Fill out your personal information; when complete, click – "Next".

## Step 6:

Fill out your emergency contact, when complete click - "Next".

| Create                 | Account<br>Create Access                      |                     |          |           |                          |        |
|------------------------|-----------------------------------------------|---------------------|----------|-----------|--------------------------|--------|
|                        | name & address                                | contact information | personal | emergency | G<br>account information |        |
| Emergen                | cy Contact                                    |                     |          |           |                          |        |
| Please er<br>* Denoter | nter your emergency co<br>s a required field. | intact(s).          |          |           |                          |        |
| • First Name<br>John   |                                               |                     |          |           |                          |        |
| * Last Name<br>Doe     |                                               | $\cap$              |          |           |                          |        |
| Retationshi Sopuse     | p                                             | (6)                 | )        |           |                          |        |
| Home Phor              | e Extensi                                     | on 💛                |          |           |                          |        |
| Other Phon             | e Extensi                                     | on                  |          |           |                          |        |
| + Back                 | Cancel & Return Home                          |                     |          |           |                          | Next + |

## Step 7:

Fill out account information, enter email, and create a password.

#### Step 8:

If you wish to add family members to your account, this is when you can do so. By selecting – "Create Account and Add Family Members". If you are satisfied with your account, select – "Create Account".

| Create Account                                               |                              |                      |                   |         |  |
|--------------------------------------------------------------|------------------------------|----------------------|-------------------|---------|--|
| > Home Page > Create Account                                 |                              |                      |                   |         |  |
|                                                              |                              |                      |                   |         |  |
|                                                              | 0                            | 0                    | 0                 | - 0     |  |
| name & address                                               | contact information          | personal information | emergency contact | account |  |
| Account Information                                          |                              |                      |                   |         |  |
| Please enter your account infor<br>Denotes a required field. | mation.                      |                      |                   |         |  |
| • Email address<br>rlelaure@aurora.ca                        | $\frown$                     |                      |                   |         |  |
| Password                                                     | (7)                          |                      |                   |         |  |
| Confirm Password                                             | $\cup$                       |                      |                   |         |  |
| By creating an account, you are agr                          | eeing to terms of use and pr | ivacy rights.        |                   |         |  |
| Town of Aurora:<br>Terms of Use   Your Privacy Rights        |                              | ~                    |                   |         |  |
| Active Network, LLC:<br>Terms of Use   Copyright Policy   Yo | our Privacy Rights           | $\binom{8}{8}$       |                   |         |  |
| Create Account Create Accou                                  | nt and Add Family Member     | U                    |                   |         |  |

### Step 9:

Once completed, a confirmation email will be sent to your email address. You must use this email to verify your account by following the link provided. Once you have verified your email you can login using your email address and password.

| AURORA                                                                                                    |                                | alle to 1 compt in pro- |
|----------------------------------------------------------------------------------------------------|--------------------------------|-------------------------|
| form Plagane Facility Information                                                                                                    | Propose Calendar Warehoustigs  | THE DAY CAR             |
| Login                                                                                                    |                                | -                       |
| - Internet Program Langer                                                                                                    |                                |                         |
| n processor an account del second signa del processor del second processor a second processor a second proce | Already have an account?       | 0                       |
|                                                                                                    | S                              |                         |
|                                                                                                    | Crismotter to or the computer? |                         |
|                                                                                                    | Forget year login tealer?      |                         |
|                                                                                                    | Loning for becoments.          | $\sim$                  |
|                                                                                                    | August 5                       |                         |
|                                                                                                    | Don't have an Account?         |                         |
|                                                                                                    | Costs New Access               |                         |
|                                                                                                    |                                |                         |

#### Step 10:

You are now ready to register online. Please see – "How to Register Online" – for more information.

#### Need assistance or more information? We are here to help! Simply call, email or visit us in person.

Call: 905-726-4770 or 905-841-7529 Email: <u>rleisure@aurora.ca</u> Visit one of our Recreation Facilities: Aurora Family Leisure Complex or Stronach Aurora Recreation Complex